## Установка и настройка комплекса шаг за шагом

### Организация работы программы "PoolService"

Программа "PoolService" может работать как в персональном режиме (база и единственный клиент "PoolService" размещаются на одном компьютере), так и в сетевом (база размещается на одном из сетевых компьютеров, а клиенты на других компьютерах этой сети).

## Установка и настройка персональной версии

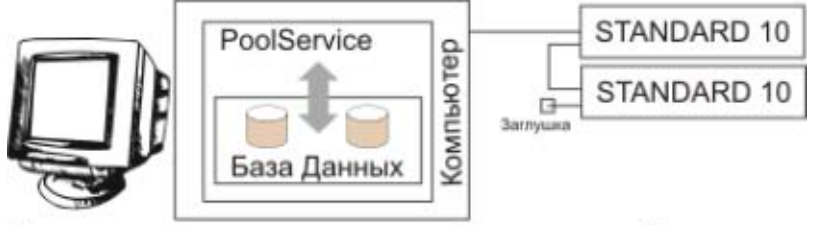

Организация комплекса на основе персонального рабочего места

#### Рис 1

# Шаг 1. Установка и настройка компьютера

Установить компьютер, технические характеристики которого отвечают требованиям системы. Убедитесь, что в системе включены последовательные СОМ порты (RS-232). Для этого откройте окно "Менеджер устройств" ("Мой компьютер" - "Свойства" - закладка "Оборудование" - "Диспетчер устройств") и проверьте, есть ли в папке "Порты (СОМ & LPT)" устройства "Communications port COM1" и "Communications port COM2" (или СОМ3 и СОМ4 соответственно). Если нет, то следует в СМОЅ Setup включить устройства.

## Шаг 2. Подключение Устройств Управления

Первоначально удобно собрать всю систему и настроить на столе рядом с компьютером.

Следует внимательно изучить инструкцию по используемому устройству: STANDARD 10/20, ELITE.

Затем соединить коммуникационные кабели, соединяющие все устройства последовательно. Первое устройство подключить к порту компьютера RS232, на последнем устройстве следует установить заглушку. Подключите кабеля питания устройств.

|           | Подключать устройства к компьютеру (порт RS232) следует |
|-----------|---------------------------------------------------------|
| Внимание! | только при отключенном питании устройств и выключенном  |
|           | компьютере!                                             |

## Шаг 3. Инсталляция программы

С инсталляционного диска установить программу PoolService 5.х.х.х. Как правило, в процессе инсталляции все принимается по умолчанию.

Запустить программу ("Пуск" - "Программы" - "PoolService" - "PoolService"). Имя работника по умолчанию: "Администратор", Пароль по умолчанию: "123".

# Шаг 4. Настройка программы

Выполнить следующие настройки (Внимание, после каждого изменения настроек программа будет просить перезапуститься, для оптимизации ниже указывается, когда именно необходим перезапуск программы):

1. "Настройки" - "Общие" - закладка "Залы/Столы": Изначально списки залов и столов заполнены. По умолчанию создан один зал, в котором 10 столов. Если конфигурацию необходимо изменить следует воспользоваться контекстным меню, открывающимся по клику левой клавиши мыши на соответствующем списке.

2. "Настройки" - "Персональные" - "Денежная единица" - вводится денежная единица, в которой будут вестись все расчеты. Перезапустить программу.

3. "Настройки" - "Настройки СОМ-порта" - "Порт" - выбирается порт, к которому подключены устройства управления. Нажмите: "Применить".

|           | Тест порта и устройств в окне "Настройки СОМ-порта" будет |
|-----------|-----------------------------------------------------------|
| Внимание! | идти только после выполнения п. 4 данной инструкции и     |
|           | перезапуска программы.                                    |

4. "Настройки" - "Определение устройств" - Если все подключено правильно, то все УУ должны определиться. Следует связать столы, определенные в п. 1 с УУ.

Перезапустить программу. При этом должны обнаружиться все устройства, а индикационные диоды на устройствах должны кратковременно пригасать раз в секунду.

5. Выполнить тест устройств "Настройки" - "Настройки СОМ-порта" - "Тест". При этом все столы должны отвечать на запросы, статистика по запросам и ответам выводится тут же в таблицу. Проверив это, следует остановить тест, закрыть окно.

# Шаг 5. Настройка прайс-листа

Более детально с работой прайс-листа можно ознакомиться в помощи к PoolService.

В качестве примера можно рассмотреть ситуацию, когда на всех столах во все дни недели цена на игры одинаковая, например до 12:00 - 7ден. ед., с 12:00 - 10ден. ед.

Для ввода такого прайс-листа следует открыть: "Настройки" - "Общие" - закладка "Тарифы". Далее заполнить таблицу генератора ("Настройки" - "Общие" - закладка "Тарифы" - подзакладка "Генератор") следующими данными:

| От (Включ.) | До (Исключ.) | Цена |
|-------------|--------------|------|
| 00:00       | 12:00        | 7    |
| 12:00       | 24:00        | 10   |

Для добавления в таблице новой строки нажмите на клавиатуре "стрелка вниз" или выберите "Добавить строку" из контекстного меню таблицы по правой кнопке мыши.

Тариф по умолчанию лучше всегда определять, в данном случае, например, 10 ден. ед. Если будет ошибка в периодах, то никогда не получится цена 0.

Далее, отметить столы, для которых будет применен этот прайс-лист. Если столов много, то можно воспользоваться контекстным меню списка столов.

В нашем примере следует из контекстного меню списка столов выбрать "Выделить все".

Далее следует выбрать для каких дней недели.

В нашем примере следует из контекстного меню списка дней недели выбрать "Выделить все".

Когда все готово, нажать кнопку "Разнести".

Можно перейти на закладку "Прайс-лист" чтобы просмотреть прайс-листа для каждого стола, дня недели.

По завершению закрыть окно кнопкой "ОК".

Перезапустить программу.

Все столы должны отображать стоимость (В нашем примере одинаковую).

#### Шаг 6. Настройка списка пользователей

Для определения и изменения списка пользователей программы следует открыть "Настройки" - "Общие" - закладка "Работники". Здесь можно изменить пароль администратора, а так же добавить маркеров.

#### Шаг 7. Установка и подключение осветительного оборудования

Выключить все устройства управления. Разъединить все кабеля. Поместить устройства управления на своих местах и подключить всю нагрузку (лампы освещения над столами). См. документацию. STANDARD 10/20, ELITE. В случае STANDARD 10 обратите внимание на подключение контакта 6.2, так как через него будет проходить суммарная нагрузка 10-ти столов. Протяните коммуникационные кабели, соединяющие компьютер со всеми устройствами по порядку.

Если все правильно собрано, то после включения комплекс готов к работе.

Для более детальной настройки программы изучите соответствующую документацию. Помощь доступна в каждом окне по клавише F1.

# Установка и настройка сетевой версии

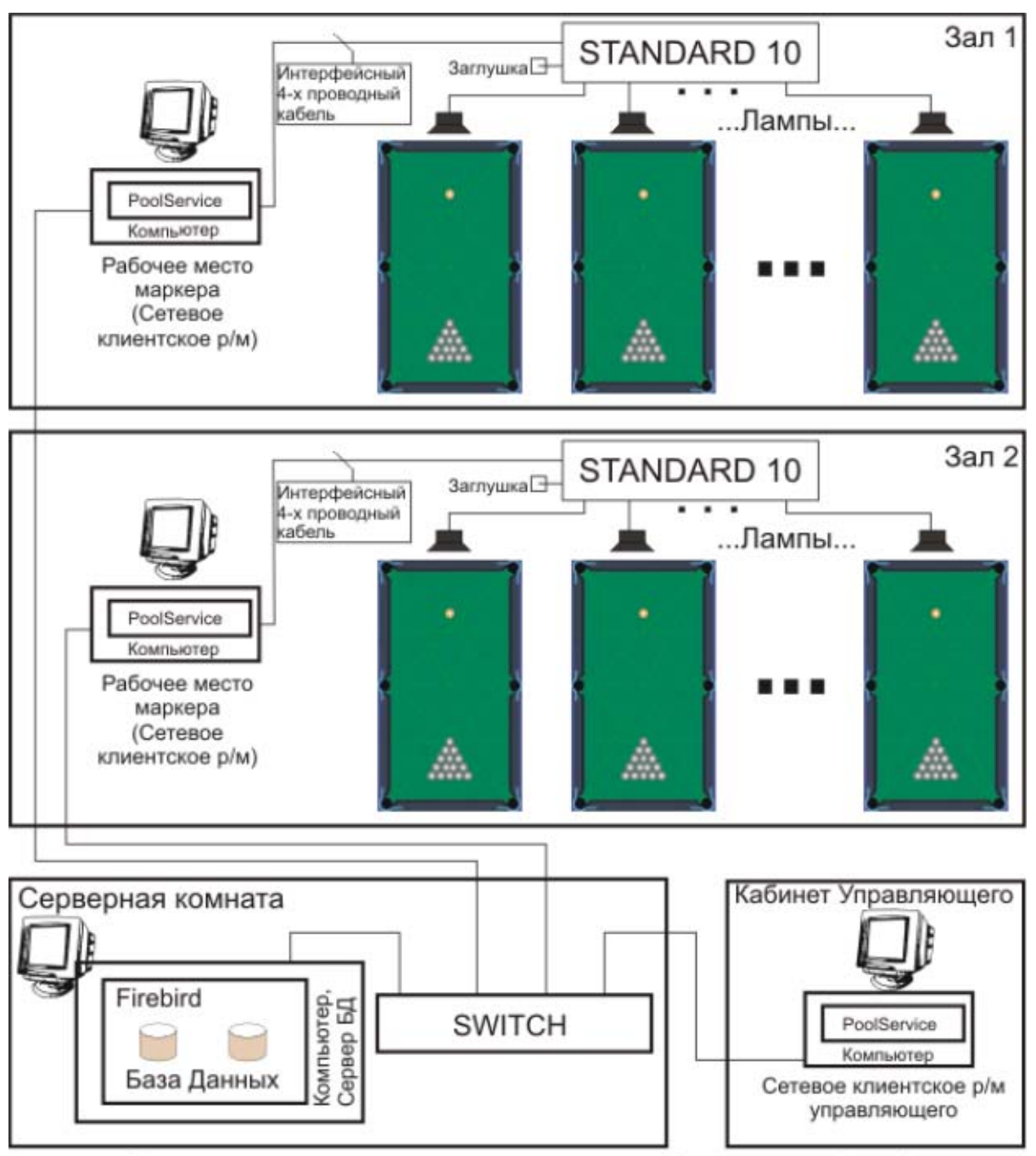

Организация комплекса на основе сети (витая пара 5 кат.)

В качестве примера приводится настройка комплекса в соответствии со схемой **рис2**.

# Шаг 1. Организация сети

Для построения локальной сети с выделенным сервером используется концентратор SWITCH (100 мегабит), кабель витая пара 5 категории, 3 компьютера (сетевые клиентские р/м) и 1 компьютер (сервер БД).

Количество портов концентратора зависит от конфигурации сети, в нашем случае достаточно 4-х портов. Все компьютеры должны быть оснащены 100 мегабитными сетевыми картами.

Сервер баз данных - это может быть выделенный компьютер, как показано на схеме, так и любой из сетевых компьютеров. В последнем случае значительно ухудшается надежность базы данных, появляется возможность несанкционированного доступа, работа всей сети становится целиком зависимой от пользователя компьютера с базой данных.

Технические требования к серверу БД и к сетевым клиентским р/м приведены в требованиях системы.

Для функционирования сетевой версии комплекса на всех компьютерах должен быть установлен и настроен TCP/IP протокол.

Монтаж, установка и настройка OC, настройка сети в рамках документации по PoolService не рассматривается.

# Шаг 2. Установка сервера баз данных "FireBird"

Установка сервера баз данных производится администратором на сервере БД.

В комплект поставки включено две версии сервера баз данных "FireBird": версия для операционной системы MS Windows и версия для операционной системы Linux.

Для установки "FireBird" в операционной системе MS Windows запустите на инсталляционном диске \server\win\Firebird-1.5.0.4306-Win32.exe, в операционной системе Linux необходимо использовать \server\linux\FirebirdSS-1.5.0.4290-0.i686.tar.gz

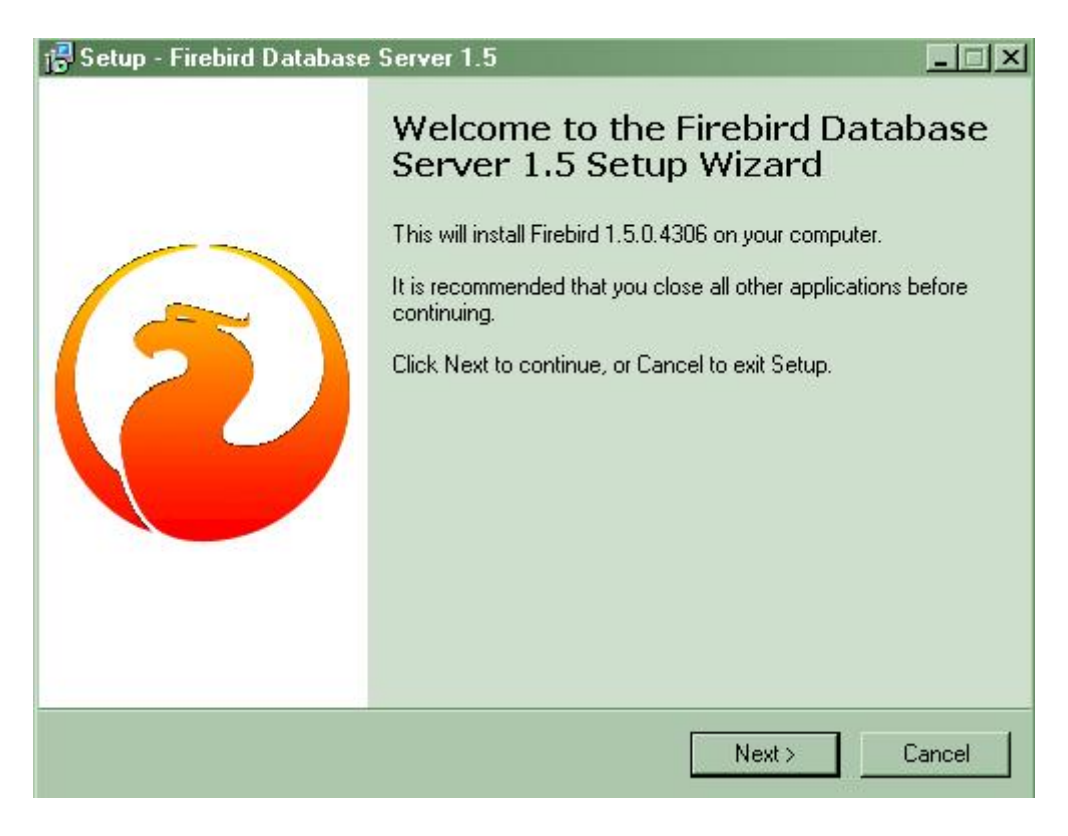

## Рис3

Далее следуйте указаниям мастера установки.

На закладке "Components" следует выбрать "Super Server binary";

На закладке "Select Additional Tasks":

- о Убрать галочку "Use the Guarding to control the server";
- о Выбрать "Run as a Service";
- о Выбрать "Start Firebird automatically...";
- если сервер в сети выделенный и на нем не предполагается устанавливать рабочее место, то: убрать галочку "Copy Firebird client library to system directory", иначе, поставить;
- о Остальные галочки поставить.

| Внимание! | Для подключения к базе данных: имя пользователя: SYSDBA, пароль |
|-----------|-----------------------------------------------------------------|
|           | по умолчанию masterkey.                                         |

## Шаг 3. Восстановить базу данных из транспортного формата

Восстановление (создание) базы данных производится администратором на сервере БД.

На инсталляционном диске база в транспортном формате находится в папке "database\poolservice.gbk". Скопируйте содержимое папки "database\" в папку на сервере, в которой будет располагаться база. Для восстановления базы используется

утилита "gbak", поставляемая с "firebird". В MS Windows восстановить базу можно, выполнив командную строку (текущая папка должна содержать: "poolservice.gbk"):

gbak -R -USER SYSDBA -PASSWORD masterkey poolservice.gbk poolservice.gdb

Пример полной команды: "c:\data\gbak -R -USER SYSDBA -PASSWORD masterkey poolservice.gbk poolservice.gdb"

или выполнив bat-файл "win\_create\_from\_gbk.bat". По завершению работы утилиты "gbak" в текущей папке появится файл: "poolservice.gdb".

Внимание! Место расположения базы на сервере выбирается таким образом, чтобы никто в сети не имел непосредственного доступа к файлу базы "poolservice.gdb".

### Шаг 4. Подготовка сетевых клиентских рабочих мест (р/м маркера)

Производится на каждом р/м маркера.

Установить компьютер, технические характеристики которого отвечают требованиям системы.

Убедитесь, что в системе включены последовательные СОМ порты (RS-232). Для этого откройте окно "Менеджер устройств" ("Мой компьютер" - "Свойства" - закладка "Оборудование" - "Диспетчер устройств") и проверьте, есть ли в папке "Порты (СОМ & LPT)" устройства "Communications port COM1" и "Communications port COM2" (или СОМ3 и СОМ4 соответственно). Если нет, то следует в СМОS Setup включить устройства.

Убедитесь, что подключена и нормально работает сеть.

#### Шаг 5. Подключение Устройств Управления

Первоначально удобно собрать всю систему и настроить на столе рядом с компьютером.

Следует внимательно изучить инструкцию по используемому устройству: STANDARD 10/20, ELITE.

Затем соединить коммуникационные кабели, соединяющие все устройства последовательно. Первое устройство подключить к порту компьютера RS232, на последнем устройстве следует установить заглушку. Подключите кабеля питания устройств.

|           | Подключать устройства к компьютеру (порт RS232) следует |
|-----------|---------------------------------------------------------|
| Внимание! | только при отключенном питании устройств и выключенном  |
|           | компьютере!                                             |

# Шаг 6. Инсталляция программы (на каждом сетевом клиентском р/м)

С инсталляционного диска установить программу PoolService 5.х.х.х. Как правило, в процессе инсталляции все принимается по умолчанию.

Запустить программу ("Пуск" - "Программы" - "PoolService" - "PoolService"). Имя работника по умолчанию: "Администратор", Пароль по умолчанию: "123".

|           | До                             | завершения  | настройки  | не   | следует  | принимать   | во  | BH₽ | мание |  |
|-----------|--------------------------------|-------------|------------|------|----------|-------------|-----|-----|-------|--|
| Внимание! | пре                            | дупреждения | и сообщени | ия о | б ошибка | х, возникаю | щих | во  | время |  |
|           | запуска программы PoolService. |             |            |      |          |             |     |     |       |  |

# Шаг 7.1 Настройка локальных параметров сетевых клиентских р/м (р/м маркера)

После первого запуска программы следует выполнить следующие настройки:

|           | Внимание,                                                 | после   | каждого   | измене | ния  | настроек | программа | будет |  |
|-----------|-----------------------------------------------------------|---------|-----------|--------|------|----------|-----------|-------|--|
| Внимание! | просить                                                   | перезап | уститься, | для    | ОПТІ | имизации | процесса  | ниже  |  |
|           | указывается, когда именно необходим перезапуск программы. |         |           |        |      |          |           |       |  |

1. "Настройки" - "Персональные" - закладка "Сеть":

- о ставится галочка "Работа в сети";
- На первом рабочем месте ставится код р/м ="1" (на втором код р/м = "2" и т.д.);
- о Убрать галочку "Режим монитора (нет управления столами)";
- Заполняется "Имя сервера Б.Д." (Например: "DBSERVER") Имя сервера можно узнать у администратора сети;
- Заполняется "Путь к БД (на сервере)" (Например: "C:\DATA\POOLSERVICE.GDB") Путь к базе данных можно узнать у администратора сети;

2. "Настройки" - "Персональные" - закладка "Разное": "Денежная единица" - вводится денежная единица, в которой будут вестись все расчеты (Например: "грн").

3. "Настройки" - "Настройки СОМ-порта" - "Порт" - выбирается порт, к которому подключены устройства управления. Нажмите: "Применить".

При первой настройке первого р/м следует выполнить:

4. Перезапустить программу.

"Настройки" - "Общие" - закладка "Залы/Столы" - доступно только при монопольном подключении к БД. Изначально списки залов и столов заполнены. По

умолчанию создано два зала по 10 столов. Если конфигурацию необходимо изменить следует воспользоваться контекстным меню, открывающимся по клику левой клавиши мыши на соответствующем списке. На первом же р/м следует настроить всю конфигурацию столов во всех залах.

5. "Настройки" - "Определение устройств" - Если все подключено правильно, то все УУ должны определиться. Следует связать столы, определенные для текущего зала в п. 4 с УУ. Это выполнить для столов каждого зала на каждом р/м маркера.

Перезапустить программу. При этом должны обнаружиться все устройства, а индикационные диоды на устройствах должны кратковременно пригасать раз в секунду.

6. Выполнить тест устройств "Настройки" - "Настройки СОМ-порта" - "Тест". При этом все столы должны отвечать на запросы, статистика по запросам и ответам выводится тут же в таблицу. Проверив это, следует остановить тест, закрыть окно.

Внимание! Прежде чем перейти к настройкам на следующем р/м следует завершить работу программы PoolService. "Общие" настройки программы доступны только в монопольном режиме доступа к БД.

# Шаг 7.2 Настройка локальных параметров сетевого клиентского р/м управляющего (режим мониторинга)

1. Выполните пункты настроек 1, 2 шага 7.1 (Установка и настройка сетевой версии).

- 2. Выполнить дополнительные настройки:
  - о Поставить галочку "Режим монитора (нет управления столами)";

Сохранить настройки.

Перезапустить программу PoolService.

С этого же р/м можно выполнить настройки, описанные в следующих шагах.

## Шаг 8. Настройка прайс-листа

Настройки прайс-листа см. "Установка и настройка персональной версии" - "Настройка прайс-листа"

Перезапустить программу PoolService.

# Тест порта и устройств в окне "<u>Настройки СОМ-порта</u>" будет идти только после выполнения п. 4 данной инструкции и перезапуска программы.

#### Шаг 9. Настройка списка пользователей

Для определения и изменения списка пользователей программы следует открыть "Настройки" - "Общие" - закладка "Работники". Здесь можно изменить пароль администратора, а так же добавить маркеров.

Список работников единый для всех залов.

### Шаг 10. Установка и подключение осветительного оборудования

Выключить все устройства управления. Разъединить все кабеля. Поместить устройства управления на своих местах и подключить всю нагрузку (лампы освещения над столами). См. документацию. STANDARD 10/20, ELITE. В случае STANDARD 10 обратите внимание на подключение контакта 6.2, так как через него будет проходить суммарная нагрузка 10-ти столов. Протяните коммуникационные кабели, соединяющие компьютер с соответствующим устройством.

Если все правильно собрано, то после включения комплекс готов к работе.

Для более детальной настройки программы изучите соответствующую документацию. Помощь доступна в каждом окне по клавише F1.